# ビデオ係マニュアル

b y こじま

※1回生9月~2回生8月までの間、ビデオ係をお任せします。

 ◎現在医バドには2台のカメラがあります。
男子用:黒色、大バッテリー(330min)1個 女子用:紺色、小バッテリー(120min)2個
同機種なので取り扱いは全く同じです。
他に、外付けHDD(1TB)、三脚2個があります。

#### ①使用前・後の基本チェック

- レンズカバーは閉じているか
- ・バッテリーは十分にあるか(女子用は2つあるので両方確認)
- · 容量は十分にあるか (バックアップ後は速やかに削除)

#### ②使用にあたって

・画質はEP(最低画質)に選択

・ディスプレイに表示されている REC ボタンをタッチしてスタートし、ストップボタンを タッチしてストップ

### ③試合・練習後の流れ

いよいよ YouTube にアップする作業に移ります。ここで必要になるのが外付けHDD (1TB)。ここにビデオの動画をすべて移して、さらにHDDをPCにつないで YouTube にアップするという流れです。

では、詳しく説明していきます。

### <u>i) トリミング</u>

YouTube にアップするためには、動画の容量を2GB以下、15分以下に抑えなければいけません。そのため、15分以上の動画をトリミング(切り出し)をします。つまり、18分だったら、"14分と4分の二つに分割"するということです。トリミング機能はビデオについています。

ただ、あくまでトリミングであって分割ではないので、1つの動画を2つにしたい場合、 2回トリミングをすることになります。また、トリミング後、元の動画もビデオ内に残り ますが、HDDに移しても意味が無いので消しておきましょう。

### <u>ii) バックアップ</u>

ビデオの容量には限界があります。男子用のビデオは 64GB、女子用のビデオは 32GB です。 ですから、ビデオの容量がいっぱいになる前に、HDDへのバックアップを取ります。大 会中などはこまめにバックアップを取ることが大切です。

HDDは1TB あるので、まあ数年間は安心です。

で、バックアップの方法はビデオとHDDをUSBケーブルでつないで、ビデオのディス プレイ表示の「バックアップする」を選択するだけです。

## <u>ⅲ)ファイル名入力</u>

次は、YouTube にアップする最後の仕込みです。 HDDをPCにUSBケーブルでつないで、ファイル名を入力していきます。 既にアップしている物を参照していただくと分かるように、「日付 イベント名(団体戦な らそれも追加) 対戦者(左が京大になるように)」で書いてください。EX)「111002 秋体 A大戦 ○○ v s ○○」

### <u>iv) アップロード</u>

いよいよ、YouTube にアップします。

まず、YouTube に医バドのアカウントでログインしてください。

次に、"Upload"をクリックして表示される画面上の"Upload video"を選択すると、ファイル を表示する画面になるので、選択してください。その際、選択するファイルは1つだけに してください。

この作業をすべてのファイルに行います。

なので、"Upload をクリックして表示される画面"をお気に入りに入れて、それを使ってタ ブを開きまくってやると早いです。

ファイルを選択する際に、同時に複数のファイルを選択すると時間がかかるので、それぞ れのファイルを同時進行するのが得策でしょう。

# <u>V) 最終チェック</u>

すべての動画が正しくアップされているかを確認します。また、ビデオに不適切な音声や 映像が含まれていた場合そっと消しておきましょう。

最後に、YouTube にアップされると、ある程度のプライバシーは失われてしま います。そのことを踏まえて、みんなが気持ちよくバドの動画を楽しめるよう 責任を持ってビデオ係のお仕事を務めるようにしましょう。